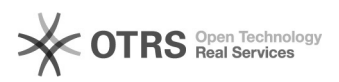

## Biblioteca Virtual CENGAGE Learning

## 09/05/2024 11:26:54

|            |                 |                     | Imprimir artigo da FAQ                       |
|------------|-----------------|---------------------|----------------------------------------------|
| Categoria: | Biblioteca      | Votos:              | 0                                            |
| Estado:    | público (todos) | Resultado:          | 0.00 %                                       |
| Idioma:    | pt_BR           | Última atualização: | Qua 24 Mai 11:42:02 2023 (America/Sao_Paulo) |

Palavras-chave biblioteca; virtual; cengage

Problema (público) Biblioteca CENGAGE learning Cadastro e acesso

Solução (público)

Para acessar basta entrar na página da UNIFEI, no link BIBLIOTECAS: [1]https://unifei.edu.br/ensino/bibliotecas/.

Realizar o CADASTRO na biblioteca CENGAGE Learning:

Passo 1 - Clique em "Criar uma conta"

ativação no email cadastrado

Passo 2 - Cadastro. Preencha os campos usando seu email institucional e clique em "Criar conta". Para a UNIFEI, a integração se faz pelo domínio do endereço de email

institucional.

Institucional. Somente usuários que tenham cadastro no Bookshelf utilizando email com o domínio unifei.edu.br (email institucional) conseguirão o acesso total ao conteúdo digital da Biblioteca Digital Cengage. Usuários que já tenham conta no Bookshelf utilizando endereço de email com domínio diferente terão que criar um novo cadastro utilizando o email da

UNIFEI. Passo 3 - Aparecerá a seguinte mensagem em sua tela e você receberá um link de

Basta clicar no link de ativação recebido e você já poderá acessar a biblioteca virtual.

Para realizar o LOGIN na biblioteca CENGAGE learning:

Insira o email e a senha cadastradas e clique em entrar.

[1] https://unifei.edu.br/ensino/bibliotecas/